# **Registration Instructions**

1. Go to the home page website for Vermont Law and Graduate School and click on the link at the bottom of the page for "Resources".

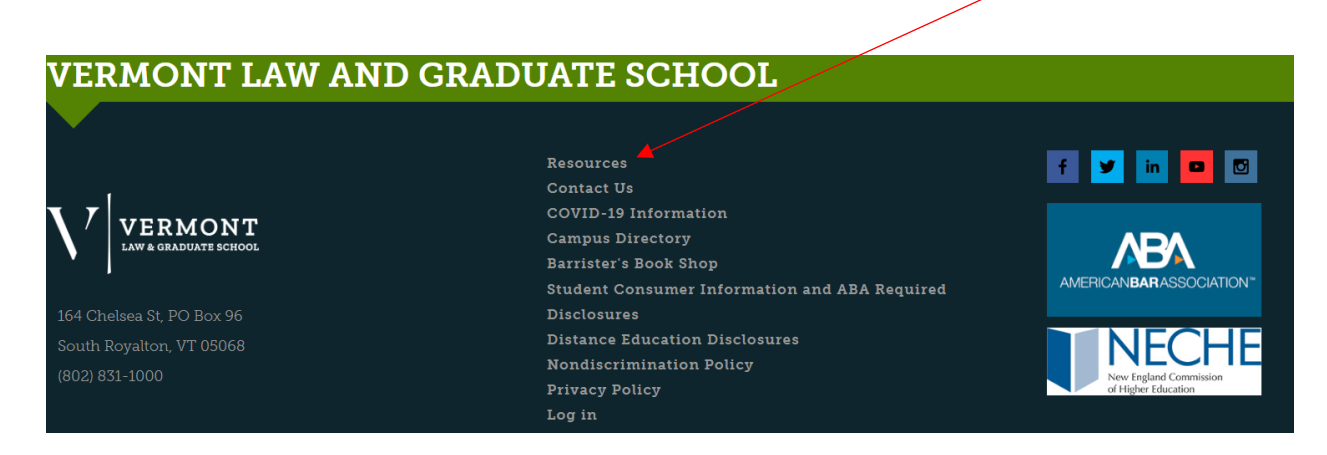

2. At the column on the left side, click on the link for "CampusWeb"

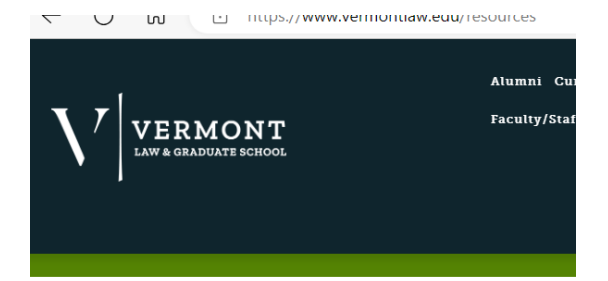

#### VLGS /

### RESOURCES

Welcome, recently admitted students, families and partners, curre

## **COMMON**

CampusWeb Disability Accommodations Policy Disability Accommodations Procedures Diversity, Equity and Inclusion Information Technology Canvas Portal Remote Access to Files Symplicity. VLGS Phone List VLGS Server Issue Updates Webmail 3. The first page on CampusWeb is the home page and contains a calendar of events for VLGS. Click on the "Login" at the upper right hand corner

|                                                                 | Login Q                                                 |
|-----------------------------------------------------------------|---------------------------------------------------------|
| VERMONT<br>LAW & GRADUATE SCHOOL                                | rece to opin no o unite cite method. <u>sequinteses</u> |
| Home Registration Advising Financial Aid Office Business Office |                                                         |
|                                                                 |                                                         |

- 4. And then click on the tab for "Registration"
- 5. You know you have properly logged in if your name appears when you click on the silhouette

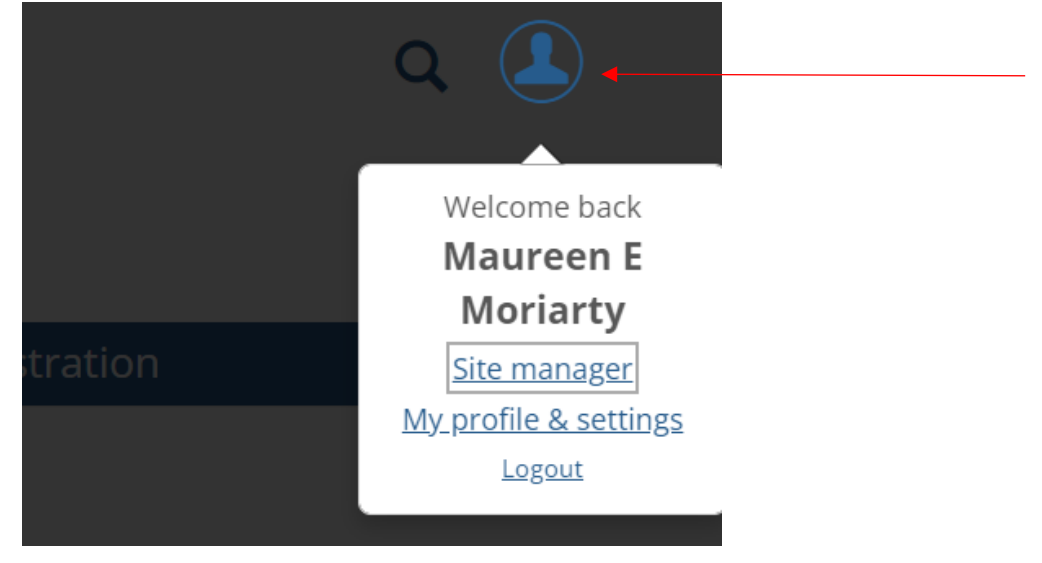

6. The link to register for classes is located at the bottom right side of this page. Click on the Add/Drop Courses or Course Search

| Available courses by term                                                           |            |                |  |  |  |  |  |  |
|-------------------------------------------------------------------------------------|------------|----------------|--|--|--|--|--|--|
| Add/Drop                                                                            |            |                |  |  |  |  |  |  |
|                                                                                     | Admin this | <u>portlet</u> |  |  |  |  |  |  |
| Current Term : 2023-2024 Academic Year - Fall<br>Add Period Open / Drop Period Open |            |                |  |  |  |  |  |  |
| Your Schedule                                                                       | THE        | Chatria        |  |  |  |  |  |  |
| Course                                                                              | litle      | Status         |  |  |  |  |  |  |
|                                                                                     |            |                |  |  |  |  |  |  |

- The page will default to 2023-2024 Academic Year Fall. This will display all the classes for Fall 2023 including online classes. Also, be sure the Division is listed as Juris Doctor, even if you are a master's student.
- 8. There will be a box that appears to the left of a class that you will click to register. If a class is full, it will ask you if you wish to be waitlisted. Online classes will not have days or times listed and also have a course code with E1 or E2.

| F | Registration Box |   |                    |                                               |                    |       |            |                                                                  |      |            |            |  |
|---|------------------|---|--------------------|-----------------------------------------------|--------------------|-------|------------|------------------------------------------------------------------|------|------------|------------|--|
|   |                  |   |                    |                                               |                    |       |            |                                                                  |      |            |            |  |
|   |                  | Ð | <u>CLM 5212 E1</u> | Climate Change & the Law                      | Jones, Ross T.     | 4/20  | Open       | Online Only                                                      | 3.00 | 8/28/2023  | 10/15/2023 |  |
|   |                  | Ð | <u>CLM 5343 E1</u> | Climate Change Adaptations<br>in HumanSystems | Jones, Ross T.     | 17/20 | Open       | Online Only                                                      | 3.00 | 10/23/2023 | 12/10/2023 |  |
|   |                  | Ð | <u>CLM 5365 01</u> | Climate Change-Power of<br>Taxes              | Milne, Janet E     | 11/20 | Open       | M 3:35 PM-5:10 PM; On-campus,<br>Oakes Hall, Classroom 208       | 2.00 | 8/28/2023  | 12/10/2023 |  |
| ( |                  | Ð | <u>CRI 7262 01</u> | Constitutional Criminal<br>Procedure          | Brown, Jessic<br>a | 0/70  | Waitlisted | MW 12:45 PM-2:00 PM; On-<br>campus, Oakes Hall, Classroom<br>110 | 3.00 | 8/28/2023  | 12/10/2023 |  |

## 9. At the bottom of the page, do not forget to click on Add Courses

10. Once you have finished, you can view your class schedule.

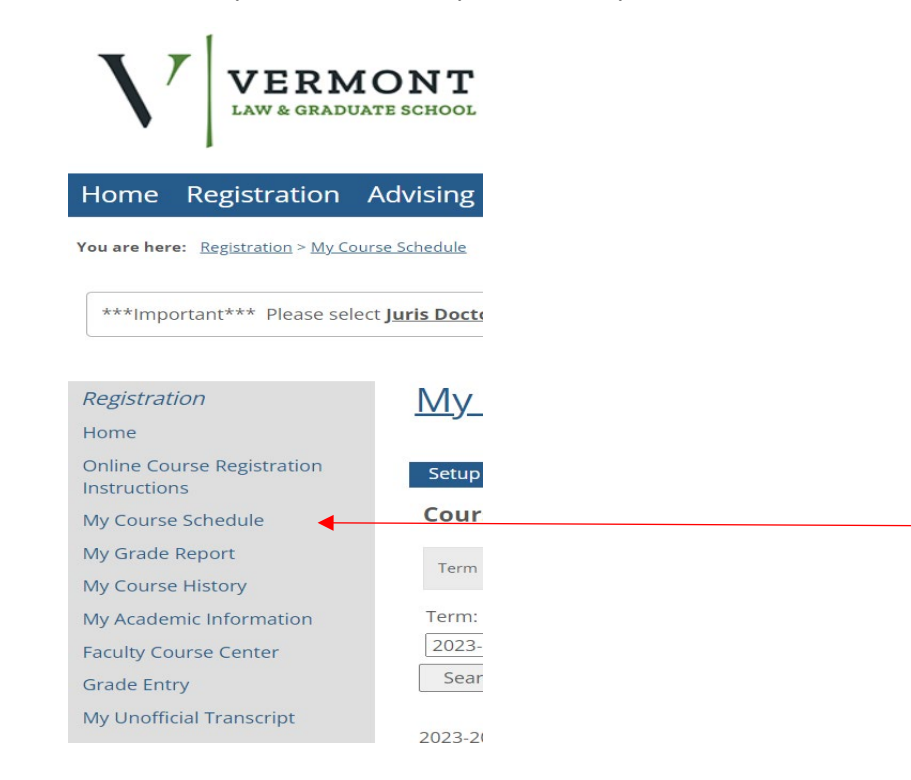